## Consultar Imóvel - Aba Devoluções Imóvel

Esta aba faz parte da funcionalidade "Consultar Imóvel" e apresenta as devoluções dos pagamentos do imóvel, conforme a tela abaixo.

Algumas informações são apresentadas com um "hyperlink", que ao ser acionado irá apresentar uma nova tela com um detalhamento maior da informação.

- Devoluções das Contas do Imóvel
  - O campo "Mês/Ano" é apresentado com um "hyperlink", que ao ser acionado irá apresentar a tela "Consultar Conta" referente ao "Mês/Ano" selecionado.
- Devoluções das Guias de Pagamento do Imóvel
- O campo "**Tipo do Débito**" é apresentado com um "hyperlink", que ao ser acionado irá apresentar a tela "Consultar Guias de Pagamento" referente ao débito selecionado.
- Devoluções dos Débitos a Cobrar
- O campo "Tipo do Débito" é apresentado com um "hyperlink", que ao ser acionado irá apresentar a tela "Consultar Débitos a Cobrar" referente ao débito selecionado.

O botão we encontra na mesma linha do subtítulo "Dados do Imóvel", apresenta um "Hint" que exibe: a Inscrição do Imóvel; o Cliente Usuário; o Número do Hidrômetro; e o Enderêço do Imóvel.

Caso o imóvel esteja na "Situação de Cortado", o sistema apresenta um "Hint" Hint.png que exibe: o Tipo do Corte, o Motivo do Corte; Data do Corte; e o Número do Selo do Corte.

Em todas as abas são apresentadas as seguintes informações:

- Matrícula do Imóvel
- Inscrição composta do imóvel
  - Localidade
  - Setor Comercial
  - Quadra
  - $\circ$  Lote
- Descrição da Situação da Ligação de Água
- Descrição da Situação da Ligação de Esgoto

Cada aba conterá as informações relacionadas a um determinado assunto específico:

- Dados cadastrais
- Dados adicionais
- Análise Ligação Consumo
- Histórico do faturamento
- Débitos do imóvel
- Pagamento Imóvel
- Devoluções Imóvel
- Documento Cobrança
- Parcelamentos efetuados
- Registros de Atendimentos (RA/OS)

Clique no "hyperlink" de uma aba, para ver o detalhamento das informações disponíveis na aba.

Alterada a funcionalidade "Consultar Imóvel", na aba referente à "Devoluções Imóvel", onde foi acrescido um novo quadro, contendo os documentos do imóvel que foram objeto de devolução, para as situações: a) Devolução de Pagamentos em Duplicidade; b) Devolução de Pagamentos com Valor Maior que o Documento; c) Devolução de Valores Cobrados Indevidamente; e os diversos tipos de documentos (conta, guia de pagamento ou débito a cobrar).

|                                                                                 |                                  |                                  |                         |                       |                    | Gsan -> A               | tendimento a             | o Publico ->       | Consultar Imov    |  |
|---------------------------------------------------------------------------------|----------------------------------|----------------------------------|-------------------------|-----------------------|--------------------|-------------------------|--------------------------|--------------------|-------------------|--|
| Dado<br>Cadast                                                                  | es Dados<br>rais Adicionais      | Análise<br>Ligação<br>Consumo Fa | Histórico<br>turamento  | Débitos<br>Imóvel     | Paga<br>Im         | mento Devol<br>óvel Imó | uções Docum<br>vel Cobra | ento<br>nça Parce  | I. RAIOS          |  |
| Dados do Imóvel                                                                 |                                  |                                  |                         |                       |                    |                         |                          |                    |                   |  |
| Imóvel:* 77709985 966 820 450 0350 000                                          |                                  |                                  |                         |                       |                    |                         |                          |                    | <b>Y</b>          |  |
| Situação d                                                                      | le Água: LIGADO                  |                                  |                         | Situação de Esgoto:   |                    |                         | oto: F                   | : POTENCIAL        |                   |  |
| Devoluções das Contas                                                           |                                  |                                  |                         |                       |                    |                         |                          |                    |                   |  |
|                                                                                 |                                  |                                  | V-land                  | - de Devel - Dete     |                    | - de Devel              |                          | Situação           |                   |  |
| Més/Ano Valor da Cor                                                            |                                  | Conta                            | valor da                | a Devol.              | Dat                | a da Devol.             | Anter                    | ior                | Atual             |  |
| Dovoluçãos das Guias do Dagamento                                               |                                  |                                  |                         |                       |                    |                         |                          |                    |                   |  |
|                                                                                 |                                  | 5 ue                             | Data da                 | 0                     | Situação           | )                       |                          |                    |                   |  |
| Cliente                                                                         | Cliente Tipo do Débito de Pagto. |                                  |                         | Valor da Devol. Dev   |                    | Devol.                  | Anterior                 |                    | Atual             |  |
|                                                                                 |                                  |                                  | ) av alv a <sup>6</sup> | an dan Dá             | hite               | a Cabras                |                          |                    |                   |  |
| Devoluções dos Débitos a Cobrar                                                 |                                  |                                  |                         |                       |                    |                         |                          |                    |                   |  |
| Tipo do Débito Cobrado                                                          |                                  | Valor                            | Valor da Devol. Da      |                       | ta da Devol        | Anterior                |                          | Atual              |                   |  |
|                                                                                 |                                  |                                  | -                       | . ~ .                 |                    |                         |                          |                    |                   |  |
| Devoluções de Valores                                                           |                                  |                                  |                         |                       |                    |                         |                          |                    |                   |  |
| Cliente                                                                         | Cliente Tipo do Débito           |                                  | Guia de D               |                       | Valor da<br>Devol. | Data da<br>Devol.       | Anto                     | Situação           | çao               |  |
|                                                                                 | OUTBOS                           |                                  | Devol.                  | evol.                 |                    | 14/05/201/              | Anterior                 |                    |                   |  |
|                                                                                 | 001803                           |                                  |                         |                       | 0.40               | 14/03/2012              | <u>-</u>                 | 00                 | 100               |  |
| Devolução de Documentos Pagos em Duplicidade, a Maior ou Cobrados Indevidamente |                                  |                                  |                         |                       |                    |                         |                          |                    |                   |  |
| RA                                                                              | Espec. da Solicitação            |                                  | ) D                     | Tipo de<br>Documento. |                    | Ref.                    | Valor do<br>Pagam.       | Valor da<br>Devol. | Data da<br>Devol. |  |
| 38503765                                                                        | DEV. PAG. VAL                    | OR A MAIOR                       |                         | DÉBIOTO A<br>COBRAR   |                    | 12/2011                 | 68,25                    | 3,59               | 9                 |  |
| 38503765                                                                        | DEV. PAG. VALOR A MAIOR          |                                  | DÉBIOTO A<br>COBRAR     | A                     | 12/2011            | 1,20                    | 0,06                     | 6 06/03/2013       |                   |  |
| 0                                                                               | 1                                |                                  |                         |                       |                    |                         | < Vo                     | ltar Ava           | ançar             |  |
| Cancel                                                                          | ar                               |                                  |                         |                       |                    |                         |                          |                    |                   |  |

## Observação: Os campos obrigatórios estão marcados com um asterisco vermelho (\*)

## Funcionalidade dos Botões

Veja, abaixo, uma descrição da funcionalidade dos botões desta tela.

| Botão    | Descrição da Funcionalidade                                                                                                    |  |  |  |  |  |  |
|----------|----------------------------------------------------------------------------------------------------|--|--|--|--|--|--|
| R        | Ao clicar neste botão, o sistema permite consultar um dado nas bases de dados.                                                                                                    |  |  |  |  |  |  |
| 8        | Ao clicar neste botão, o sistema apaga o conteúdo do campo em exibição.                                                                                                    |  |  |  |  |  |  |
| Voltar   | Utilize este botão para voltar para a aba anterior.                                                                                                    |  |  |  |  |  |  |
| Avançar  | Utilize este botão para avançar para a próxima aba.                                                                                                    |  |  |  |  |  |  |
| Cancelar | Utilize este botão para fechar esta funcionalidade e voltar para a tela inicial do sistema.                                                                                                    |  |  |  |  |  |  |
| æ        | Ao clicar neste botão, o "Hint" na linha de Dados do Imóvel exibe dados do imóvel, e<br>o "hint" ao lado da Situação de Água somente será exibido quando o imóvel estiver<br>na situação de cortado, contendo os dados do corte. |  |  |  |  |  |  |

From:

https://www.gsan.com.br/ - Base de Conhecimento de Gestão Comercial de Saneamento

Permanent link: https://www.gsan.com.br/doku.php?id=devolucoes\_imovel&rev=1395182131

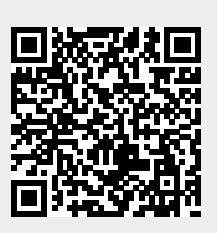

Last update: 31/08/2017 01:11